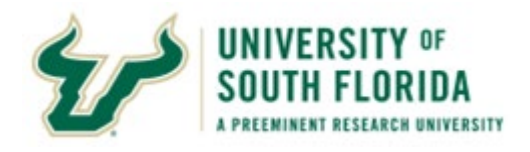

#### myBullsPath Reporting

This Guide gives you tips on using the USF myBullsPath reports:

- Card Summary: Report tiles display overall metrics for admitted USF students' onboarding activity.
- 2. Student Details: This table shows Card completion activity for all students, including completion times and dates.
- 3. Card Details: This table shows completion activity for Student Visa, Health Documents, and Pre-Orientation Advising Cards.

#### **Important to Know**

Data Refresh: Data are not live but are refreshed 4 times daily: 8:00 am, 12:00 pm, 2:30 pm, 1:30 am

Database tables refresh first, and the report refreshes ~ 1 hour later.

The database refresh date/time displays in the bottom right: Data Refreshed On mm/dd/yyyy hh:mm:ss

The report refresh date/time displays in center of the report Header

To select multiples in a drop-down filter, hold the Ctrl key as you click:

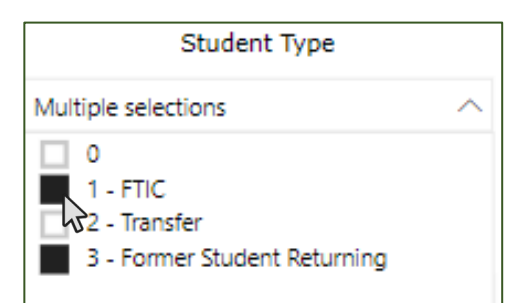

### Log In to Power BI:

- 1. Open the email sharing the report.
- 2. Click Sign in.
- 3. Enter your USF email address and click Next.
- Enter your USF password and click Sign in (some browsers skip this step) \*.

-> PowerBI displays the myBullsPath report.

\*After your initial login, you will access <u>app.powerbi.com</u> to view your reports. Enter your USF NetID, then select **Shared with me** on the PowerBI menu (to the left of the Data Panel / Workspace).

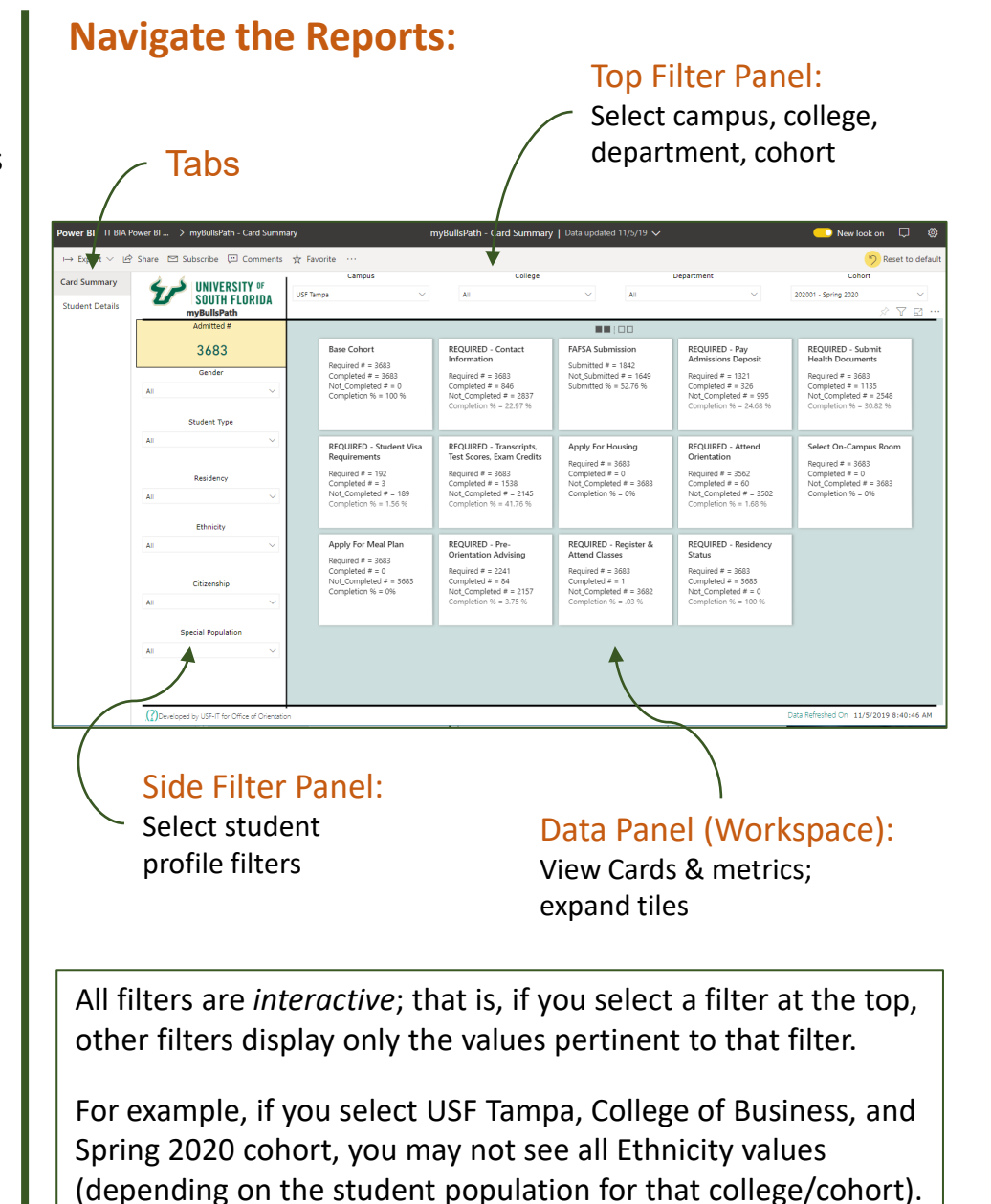

Note: Filters remain in place for both tabs of the report. To reset all filters, click **Reset to Default** at the top of the report.

## **Export to Excel**

You can export the data from reports:

1

Select the Student Details or Card Details table (with desired filters).

Hover over the table, then click the ellipses in the top right corner .

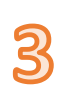

Select Export data...

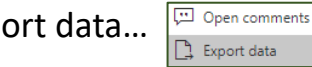

...to open & work with the data in Excel.

# **Student Progress (Dates):**

A student's Start Date for a Card is the later of:

- 1. The student's Admit Date
- The date the Card became interactive 2.

A student's Time to Completion is:

- 1. Zero (0) if completed before the Start Date
- 2. One (1) if completed day of the Start Date
- 3. The number of calendar days since the Start Date when the Card is completed

## View Card Metrics

Cards are either required (e.g., Admissions Deposit) or not required (e.g., Apply for Housing)

#### For Example:

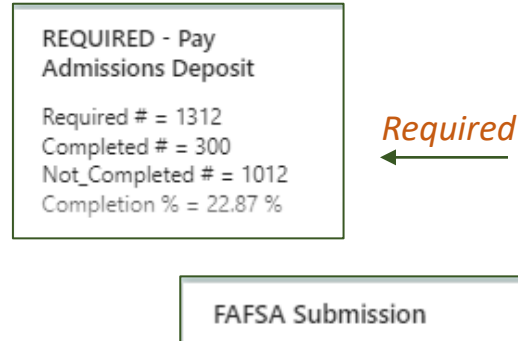

Submitted

Submitted # = 848 Not Submitted # = 535 Submitted % = 61.32 %

## **View Card Details Report**

The Card Details Report shows completion activity for Student Visa, Health Documents, and Pre-Orientation Advising Cards.

Access this report by:

- Selecting the report in Power 1. BI Home.... OR
- ... Clicking the "Link" 💿 in the 2. Student Details table.

Time completion metrics and "included student" details display on the large tiles.

- 1. Select the Card tile to expose the large Card display.
- 2. View time completion and student inclusion details.
- 3. Exit by clicking "Close" 🛟 in the top right corner.

| REQUIRED -       | Contact Information                                                                                                    | 7.7                |
|------------------|----------------------------------------------------------------------------------------------------|--------------------|
| Required # = 270 | 3 Completed # = 1461 Not_Completed # = 1242 Completion % = 54.05 %                                                                                                    |                    |
|                  | Days To Completion                                                                                                    |                    |
|                  | Avg # = 42                                                                                                    |                    |
|                  | Max # = 170                                                                                                    |                    |
|                  | Min # = 1                                                                                                    |                    |
| Card Description | All admitted students are included in the Required count. Domestic students who have confirmed address of type ML (Mailing) and PM (Permaner<br>well as at least one emergency contact are included in the Completed count. International students who have confirmed address of type ML and F<br>as at least one emergency contact are included in the Completed count. | nt) as<br>PF as we |

# **View Time-to-Completion Metrics**

# **View Students' Card Progress**

- 1. On the Student Details tab, select a particular student or group of students (e.g., College of Business). Card Description
- Select a particular Card 2. Description .... OR
- 3. .... Select Card Status = N to view students who have incomplete Cards.
- Combine the two filters 4. to view students who have NOT completed the Card.

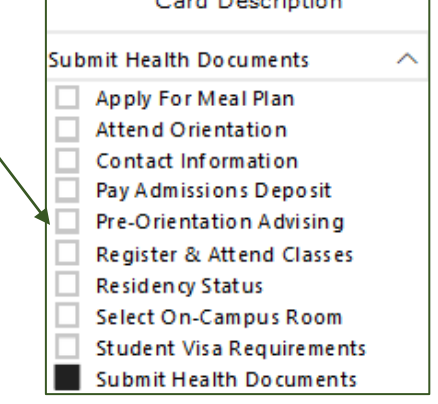